# Around The World Tradingをご利用している SUPER DELIVERY新規会員登録方法

ra((oon COMMERCE

## 1. Around The World Trading会員はSUPER DELIVERY 専用登録LPを使って会員登録する

https://www.superdelivery.com/re/from/js.html?s2=28&m1=28&m2=365&lng=eng

 ・メアドを入力し、「Send Email To Start Registration」 ボタンをクリックする

※すでにSUPER DELIVERYインタナショナルバージョンを 登録した会員は違うメアドで登録する必要がある。

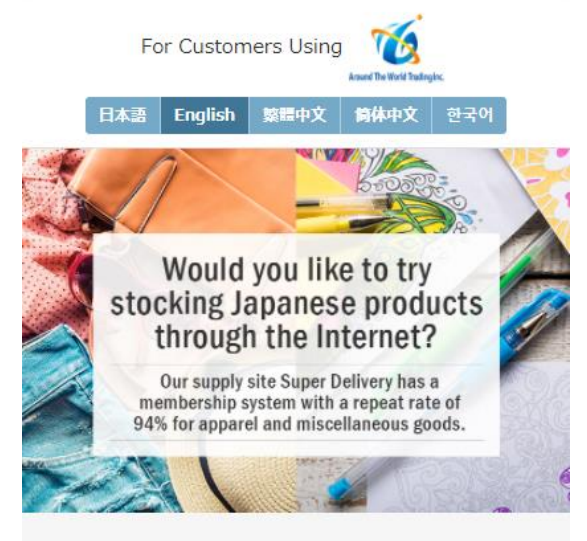

We are able to offer stocking of over 1,220,000 products from approximately 1,800 Japanese manufacturers via the Internet.

\*There are also businesses and products not aimed for overseas sale.

**Over 800** 

are listed every day.

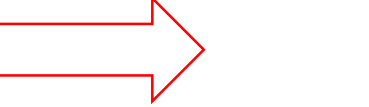

Our prices are 40-60% newly arrived products of retail prices

Membership is

FREE!

## 下記メールが届く

・リンクをクリックし、登録情報を入力

|              | <sd>【重要】ご登録フォームよりお手続きください WHE ×</sd>                                   |
|--------------|------------------------------------------------------------------------|
|              | スーパーデリパリー <del>IncursionBender fellvery cond</del> 法過 raccoop ne in    |
|              | 2 寄給我                                                                  |
|              |                                                                        |
|              | このメールは、                                                                |
|              | 入力いただいたメールアドレス宛に                                                       |
|              | 自動的にお送りしています。                                                          |
| $\mathbf{i}$ |                                                                        |
| $\mathbf{X}$ | - のたがけ、フーパーデリバリーへ                                                      |
|              | といたいは、スーハーテリハリーへ<br>お由し込みいただきありがとうございます。                               |
|              | 下記URLよりご登録のお手続きを進めてください。                                               |
|              |                                                                        |
|              | ◇会員登録フォーム                                                              |
|              | https://www.superdelivery.com/p/entry/foreign/input.do?otp=ca724606ada |
|              | ※上記URLの有効期間は10月29日12時02分です。                                            |
|              | 「登録が中フ」士」たら、                                                           |
|              | 2営業日以内に敞井上りメール±1.くは                                                    |
|              | と言葉は次には手はなりというとしている                                                    |
|              | ご登録をお待ちしております。                                                         |
|              |                                                                        |
|              | ※本メールにお心当たりがない場合は、                                                     |
|              | どなたかがメールアドレスを誤って                                                       |
|              | 人力された可能性がこざいます。                                                        |
|              | その場合はお手鋭ですが本メールを<br>対象/ゼインキナトなわ願いいたしキナ・                                |
|              | 「破無くださいますようお焼いいだします。                                                   |
|              |                                                                        |
|              | スーパーデリバリー                                                              |
|              | https://www.superdelivery.com                                          |
|              |                                                                        |
|              | the://eunort.eunordeliven.com                                          |
|              | ntpanaupportauperdenvery.com                                           |
|              | [サポートデスク]                                                              |
|              | touroku@superdelivery.com                                              |
|              |                                                                        |
|              | 連當: 株式会社ラクーンコマース                                                       |
|              | nups.//commerce.raccoofl.fle.jp                                        |
|              |                                                                        |

#### 2.メールにあるリンクをクリックし、海外店舗資料と転送情報を入 力し、登録を完了させる

メールボックスに下記差出人と件名になっているメールが届くので、メールにあるリンクをクリックし、情報を登録する。

・差出人 スーパーデリバリー <u>touroku@superdelivery.com</u>

・件名 「 <SD> 【重要】ご登録フォームよりお手続きください

\*受信箱に該当メールがない場合、junk mail boxをご確認ください。

全部なかったら、下記SUPER DELIVERY CSにご連絡ください。

https://www.superdelivery.com/p/contents/guide/help/help\_form.jsp

\*リンクは24時間限定有効になりますので、期限過ぎたらステップ1に戻って再度操作してください。

#### 3. ユーザー店舗情報と転送情報を入力する

#### ※ユーザー店舗情報は英語で入力し、転送情報は日本語で入力する必要がある

| 四時發前 輸        | N基本資料 稱語 完成注册                                  | 請調      | 是供日本國內收貨地址。                |
|---------------|------------------------------------------------|---------|----------------------------|
|               | 品次供而交公司//周編信息                                  |         | 請輸入日語                      |
|               | 請輸入英語                                          | 使用該服    | 務,您需要有一個日本收貨地址。            |
| 公司名稱 必須       | e.g. RACCOON COMMERCE, Inc.                    | 如果您在日本沒 | 8有收貨地址, <u>可以利用國際轉運公司。</u> |
| 店名·商號 必須      | e.g. SUPER DELIVERY                            | 地址 必須   | e.g. 1030014               |
| 國家必須          | e.g. Japan                                     |         |                            |
| 公司/店鋪 地址 必須   | e.g. 1-14-14 Nihonbashi-Kakigaracho,           |         | 都道府県 ▼                     |
| 法人姓名 必須       | First Name Last Name                           |         | 市/区/郡                      |
| 公司/店鋪 電話號碼 必須 | e.g. +81-3-1234-5678                           |         |                            |
| 販賣形式          | ※不固定銷售·上門推銷·節假日促銷等無法注冊。<br>實職店販賣 網店 實職店-網店同時經營 |         | 町名/番地                      |
|               |                                                |         | 建物名                        |
|               | https://                                       | 收貨人名 必須 | 姓名                         |
| 聯繫人姓名         | ● 與(法人姓名)相同)<br>First Name Last Name           | 電話號碼 必須 |                            |

#### 上:ユーザー海外店舗情報

#### 下:転送情報(事前に転送会社からもらった情報で)

## ユーザー海外店舗情報入力注意事項

会員登録

\*海外店舗住所は必ず最後までご記入ください。 (会員審査項目になりますので、不完全な住所 は審査通過できません。) \*ネットショップの場合、倉庫住所や自宅住所を

登録してください。

| 認證與箱 輸入]<br>● | 基本資料<br>●         | 確認                  | 完成注册         |            |
|---------------|-------------------|---------------------|--------------|------------|
| 請             | 提供販賣公司/           | 店鋪信息                |              |            |
|               | 請輸入英語             |                     |              |            |
| 公司名嶋 認須       | e.g. RACCOC       | IN COMMERCE,        | Inc.         |            |
| 店名·畲鮄 必須      | e.g. SUPER [      | DELIVERY            |              |            |
| 國家必須          | e.g. Japan        |                     |              |            |
| 公司/店舗 地址 必須   | e.g. 1-14-14      | Nihonbashi-Kak      | kigaracho,   |            |
| 法人姓名 必須       | First Name        | Last Name           | ]            |            |
| 公司/店鋪 電話號碼 必須 | e.g. +81-3-1      | .234-5678           |              |            |
|               | ※不固定銷售·上          | 門推銷·節假日促銷           | 等無法注冊。       |            |
| 販賣形式 必須       | 實體店販賣             | E#                  | 周店           | 實體店·網店同時經營 |
|               | 網址URL<br>如有網店的主百. | <b>博</b> 客, SNS, 請輸 | λURL         |            |
|               | https://          |                     | 1200/2301/22 |            |
|               | ● 與 (法人姓名         | )相同                 |              |            |
| 聯繫人姓名         | First Name        | Last Name           | ]            |            |

#### 転送情報入力注意事項

\*転送情報は事前に転送会社から いただく必要がある。 ユーザーの転送 I Dまで全部入力 してください。

| 請出          | 是供日本國內收貨地址。                                    |
|-------------|------------------------------------------------|
|             | 請輸入日語                                          |
| 使用該服如果您在日本法 | 跟務,您需要有一個日本收貨地址。<br>沒有收貨地址, <u>可以利用國際轉運公司。</u> |
| 地址必須        | e.g. 1030014                                   |
|             | 都道府県 ▼                                         |
|             | 市/区/郡                                          |
|             | 町名/番地                                          |
|             | 建物名                                            |
| 收貨人名 必須     | 姓名                                             |
| 電話號碼必須      |                                                |

# 4. メルマガを受け取るかを選択し、次のページに進む

|                                               | 請提供販賣公司                                                                                                    | 司/店鋪信息                                                |               |            |
|-----------------------------------------------|----------------------------------------------------------------------------------------------------|-------------------------------------------------------|---------------|------------|
|                                               | 請輸入                                                                                                    | 英語                                                    |               |            |
|                                               |                                                                                                    |                                                       |               |            |
| 公司名稱                                          |                                                                                                    |                                                       |               |            |
| 店名·商號                                         |                                                                                                    |                                                       |               |            |
| 國家                                            | e al al al al al al al al al al al al al                                                                                                    |                                                       |               |            |
| 公司/店舖 地址                                      | 8 <b>%</b>                                                                                                    |                                                       |               |            |
| 法人姓名                                          |                                                                                                    |                                                       |               |            |
| 公司/店鋪 電話號碼                                    | RIG R                                                                                                    |                                                       |               |            |
|                                               | ※不固定銷售                                                                                                    | 上門辦約 節假日                                              | 足銷等無法注册。      |            |
| 販賣形式                                          | <b>必須</b> 夏順店                                                                                                    | 版館                                                    | 網店            | 實驗店 網店同時經常 |
|                                               | 網址URL                                                                                                    |                                                       |               |            |
|                                               | 如有網店的主                                                                                                    | 貢, 博容, SNS,                                           | 精輸入URL        |            |
|                                               |                                                                                                    |                                                       |               |            |
| Rumo                                          | (元人)<br>( かわぶ)                                                                                                    |                                                       | _             |            |
| data nation                                   | CXIAI                                                                                                    |                                                       |               |            |
|                                               |                                                                                                    | 33.5                                                  | 1.41          |            |
|                                               | <b>吉提供日本國</b> 切                                                                                                    | 动教育动业。                                                |               |            |
|                                               | 請提供日本國P<br>請輸入                                                                                                    | 9收貸地址。<br>日語                                          |               |            |
|                                               | 請提供日本國内<br>請輸入<br>使用該服務, 如需要有                                                                                                    | 9 <b>收貸地址。</b><br>日語<br>個日本收得地址。                      |               |            |
| 00 <b>4</b> 8.0                               | 請提供日本國内<br>請輸入<br>使用該服務,認需要有<br>5在日本沒有收购地站。                                                                                                    | 9 <b>收貨地址。</b><br>日語<br>一個日本收得地址。<br>可以利用國際編組         | <u>公司。</u>    |            |
| 50#0<br>484i                                  | 請提供日本國内<br>請輸入<br>使用該服務, 認需要有<br>習在日本沒有收貨物站,                                                                                                    |                                                       | <u>公司。</u>    |            |
| 50 <del>9</del> 35<br>1834                    | 請提供日本回口<br>請輸入<br>使用該服務,空志要有<br>自在日本沒有收貨物地。<br>東京都                                                                                                    | 9 <b>收貨地址。</b><br>日語<br>- 個日本收得地址。<br>- 回以利用回答報知<br>- | <u>223.</u>   |            |
| 30#3<br>484t                                  | 請提供日本回り<br>議論入<br>使用該應將, 然恋要日<br>在日本沒有政治规定,<br>東京都 ,                                                                                                    |                                                       | <u>公司。</u>    |            |
| 5040<br>1954                                  | 諸提供日本回応<br>諸論入                                                                                                    | 9 <b>收貨地址。</b><br>目請<br>回日本收得地址<br>可以利用政務部項           | <u>公司。</u>    |            |
| 2044.0<br>1854                                | 諸提供日本語(小<br>講論入<br>提供該源格,並完要有<br>名信日本沒有(以)(例地),<br>東京都                                                                                                    | り改良地地は。<br>日語<br>「毎日本収得地は<br>可以利用回該務督知                | 220J.         |            |
| 50年3<br>- 地址<br>- 地址                          | 諸提供日本回応<br>講輸入<br>26年15月時代、並然等日<br>26日本没有は依頼地は、<br>東京都<br>東京都<br>(252)                                                                                                    |                                                       |               |            |
| 20年0<br>現地<br>取損人名<br>電力FRA<br>電力FRA<br>電力FRA | 請提供日本回び     講論入       講論入        使用販売商用、空売業日        第二日本没有政策地は、        東京都        東京都        「        「        「        「        「        「        「        「        「        「        「        「        「        「        「        「        「        「        「        「        「        「        「        「        「        「        「        こ        こ        こ        こ        こ        こ        こ        こ        こ        こ        こ        こ        こ     <                                                                                                    |                                                       | 92 <b>0</b> . |            |
| 30年3<br>現社<br>収編人名<br>電話試碼                    | 請提供日本回応     請除入       請除入     請除入       受用核節病、空気素音     空気素音       東京都        第京都        (1)     (1)       (2)        (2)        (2)        (2)        (2)        (2)        (2)        (2)        (2)        (2)        (2)        (2)                                                                                                    |                                                       |               |            |
| 50年0<br>1841<br>收模人名<br>電話就碼                  | 諸提供日本語(中<br>講論入)<br>環論系<br>使用結婚報(2010年4)<br>東京都<br>東京都<br>(1111年1)<br>東京都<br>(1111年1)<br>(1111年1)<br>(11111年1)<br>(1111年1)<br>(11 |                                                       |               |            |
| 20年3<br>18社<br>収積人名<br>電話試碼                   | 諸院人     はんの     はの     はの                                                                                                    |                                                       |               |            |

#### 5.入力内容を確認し、プライバシー、会員規約を確認し、申請す る

|                |          | · 但入基半批判  | 6 <u>8.1</u> 9 | 三, 10 - 10 - 10 - 10 - 10 - 10 - 10 - 10 |
|----------------|----------|-----------|----------------|------------------------------------------|
|                |          | 請確認注冊信息后點 | 战撃"申請"按鈕、      |                                          |
| 公司/店銷信息 修      | 改        |           |                |                                          |
| 公司名稱           | •        |           |                |                                          |
| 店名·商號          | -        |           |                |                                          |
| 国家             |          |           |                |                                          |
| 公司/店鋪 地址       |          |           |                |                                          |
| 法人姓名           |          |           |                |                                          |
| 聯繫人姓名          |          |           |                |                                          |
| 公司/店舗 驱活挑战     |          | )         |                |                                          |
| 販費形式           | 實續店販賣    |           |                |                                          |
|                | 牌址URL:   |           |                |                                          |
| D-D-D-P        | Marate ) |           |                |                                          |
| 日本國內收興地址       | XISE     |           |                |                                          |
| -405412        |          |           |                |                                          |
| 收损人名           |          |           |                |                                          |
| 潮波系统战          |          | 6         |                |                                          |
|                |          |           |                |                                          |
| althomastic    | 10-10tr  |           |                |                                          |
| SPTT'SK SKAKAL | TRAK     |           |                |                                          |
|                |          |           |                |                                          |
|                |          | 步收 用口物课   | 並在16周歳以上       | :者                                       |
|                | N ( =    |           |                |                                          |
|                |          | う 用       | 請              |                                          |

#### 6.最後、店舗紹介を入力し、申請を完了させる

\*英語か日本語で入力すること

\*店舗紹介を入力することで、審査が速くなる

\*内容入力後、ボタンがクリックできるようになるので、必ず最後まで完成してください。

| 会員登録                                                                  | 会員登録                                                             |
|-----------------------------------------------------------------------|------------------------------------------------------------------|
| 認可能<br>他入該未許判<br>前部<br>完成<br>申請已完成<br>※已報送郵件到<br>@gmail.com"的郵箱,請注意查收 | 武四章祖                                                             |
| 如果想要儘快完成賽查手續,請輸入以下俱息。<br>※入會哲加需要申請與各個廠商進行貿易。此個員有助於讓各廠商與考。             | <b>加果想要儘快完成養孝主編,請輸入以下信息。</b><br>※入會后您需要申請與各個廠商進行貿易。此個思有助於讓各廠商參考。 |
| 店舖有報<br>店舖補簡介 ※販賣對象年齡區與性別,商品價格帶,店舖形象等<br>※請輸入英語或者日語                   | <b>店舗</b> 船介                                                     |
| 上确您的店舗照片將有助於我們確認您的店舗形況。                                               | <b>店猛艇片</b> 我們將極認您的的措施好。 文件大小 :20MB以内<br>文件形式 :)PG、GIF、PNG       |
| 可確認到店舗招牌, 可確認到店舗内部 陳列商品照片<br>門牌號的店舗外觀照片 詳情的照片                         | 可確認到店舖招牌, 可確認到店舖內部 陳列商品照片<br>門牌號的店舖/N觀照片 影片情的照片                  |
| 通標文件<br>未進中     通標文件<br>未進中     通標文件<br>未進中                           | 通信文件     通信文件     通信文件       末端中     未道中                         |

跳轉到確認頁面

有未填完項目

## 7.内容確認し、「決定」ボタンをクリックし、完了

| 会員登録                    |               |        |      |        |                                   |
|-------------------------|---------------|--------|------|--------|-----------------------------------|
|                         | 输入 確認         | 完成     |      |        |                                   |
|                         | 確認輸入內容後,請按[》  | 快定] 按鈕 |      |        |                                   |
| 店舖介紹 修改                 |               |        |      |        |                                   |
| 店舖簡介                    | test          |        |      |        |                                   |
| 店舗照片 修改                 |               |        |      |        |                                   |
| 可確認到店舗招牌,<br>門牌號的店舗外觀照片 | 可確認到店舗内部詳情的照片 | 陳列商品照片 |      |        |                                   |
|                         |               |        | 会員登録 |        |                                   |
|                         |               |        |      | 輸入     | 確認 完成                             |
|                         |               |        |      |        | •                                 |
|                         |               |        |      |        | 感謝您的注册                            |
|                         | , 決定          |        |      | 我們     | 」將審核您注冊的内容                        |
|                         |               |        |      | ※如未收到注 | 上册完成的郵件, 請聯係客服中心。<br>             |
|                         |               |        |      | Ν      |                                   |
|                         |               |        |      |        | -                                 |
|                         |               |        |      | SECURE | SUPER DELIVERY支持對<br>個人信息加密的SSL技術 |

#### 8.登録完了後メールを確認し、審査結果を待つ

1. 登録完了後、下記差出人、件名になっているメールが届くので、 ご確認ください。

・差出人 SUPER DELIVERY <u>touroku@superdelivery.com</u>
 ・件名 <SD>【重要】お申し込み受け付け完了
 2. 審査結果は2営業日以内にメールでお知らせします。
 情報足りない場合は、メールで資料を再提出必要があるので、
 ご注意ください。

\*受信箱に該当メールがない場合、junk mail boxをご確認ください。 全部なかったら、下記SUPER DELIVERY CSにご連絡ください。 https://www.superdelivery.com/p/contents/guide/help/help\_form.js

#### <SD>【重要】お申し込み受け付け完了 WHEx

|    | SUPER DELIVERY 10000 ku@superdelivery.com 诱强 raccoon.ne.in |
|----|------------------------------------------------------------|
|    | 义 寄給我 →                                                    |
|    | お変接番号                                                      |
|    | test                                                       |
|    | test様                                                      |
|    | このたびはスーパーデリバリーに                                            |
|    | お申込みいただき誠にありがとうございます。                                      |
|    | お申し込みいただいた内容をもとに、                                          |
|    | 入会審査をいたします。                                                |
|    | 2當業団以内に メールまたはお電話で                                         |
|    | 龍東を二葉四いたし末す。                                               |
|    | お申し込みいただいた内容の修正、                                           |
|    | および変更をされる場合は、                                              |
|    | こちらのメールに情報変更の                                              |
|    | こ返信をお願いいたします。                                              |
|    | ■申込内容                                                      |
|    | 会社名 test                                                   |
|    | 店舗名 test                                                   |
|    | 海外住所                                                       |
|    | 海外電話番号                                                     |
|    | 担当者名<br>小主主人                                               |
|    | 代表者名<br>test                                               |
|    | ご不明な点はお気軽にお問い合わせください。                                      |
|    | よろしくお願いいたします。                                              |
|    |                                                            |
|    | スーパーデリバリー                                                  |
|    | https://www.superdelivery.com                              |
| SD | [よくある質問]                                                   |
| -  | https://support.superdelivery.com                          |
|    | [サポートデスク]                                                  |
|    | touroku@superdelivery.com                                  |
|    | <br>運営:株式会社ラクーンコマース                                        |
|    | https://commerce.raccoon.ne.jp                             |
|    |                                                            |

#### 9.審査通過、パスワードを設定し仕入れする

審査通過されたら下記差出人、件名になっているメール が届くので、リンクをクリックして、パスワード設定したら 仕入れ開始。

- ・差出人 スーパーデリバリー <u>touroku@superdelivery.com</u>
- ・件名 <SD>【重要】スーパーデリバリーご利用開始のご連絡

\*リンクの有効期限は2週間になっているので、期限過ぎたら CSにご連絡ください。

https://www.superdelivery.com/p/contents/guide/help/help

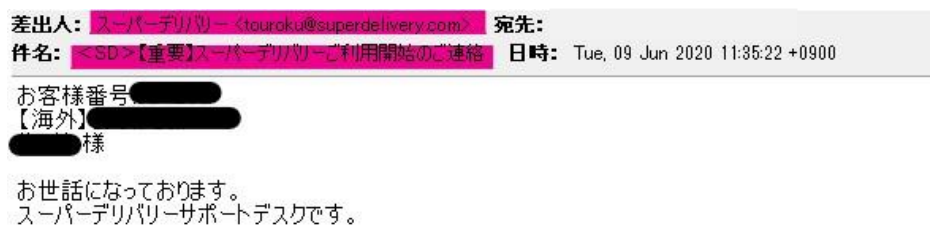

ただいまより、 スーパーデリバリーをご利用いただけます。 まずはパスワード設定ページからログインし、 気になる商品をご覧ください。

◇パスワード設定ページ https://www.superdelivery.com/p/setPassword.do?otp=1f590a61612e35564

気になる商品がございましたら 「卸価格を見る(申請)」ボタンを押し、 出展企業からのご連絡をお待ちください。 卸価格の公開後にご注文ができます。

今後ご不明な点などございましたら 下記までお気軽にお問い合わせください。

スーパーデリバリー https://www.superdelivery.com

[よくある質問] https://s-delivery.com/2vKJi18

[サポートデスク(平日10:00-18:00)] お問い合わせフォームはこちら https://s-delivery.com/GWiUhx

運営:株式会社ラクーンコマース https://commerce.raccoon.ne.jp

# 卸価額を確認する

日本版SUPER DELIVERYではブランド管理と商圏保護のため、卸価格は非公開となっている。そのため一部出展企業に価格開示の申請が必要になる。

まとめて申請ができる「一括申請」により、一度に全出展企業へ価格公開 を申請することができる。

企業価額申請表示例

「すばる舎」の卸価格をご覧になる場合は、申請(無料)を行ってください。 ※「申請」は卸価格を見るためのお手続です。必ずしも購入をする必要はありません。

> 卸価格を見る(申請画面へ)

「一括申請」方法

TOPページ右上の「会員情報の変更」をクリックしてから、下記店舗情報を更新してください。 - 「お店紹介 |

本 •

お客様番号:584203

?ヘルプ・使い方

のホワイト会員 0ポイント

決済方法の登録・変更

ログアウト

▶ メルマガの設定

▶ パスワードの変更

▶ POSレジの設定

変更必須項目。英語や日本語でテンプレート内容を変更することによって、

什器・店舗資材 **▼** 

牛 マスク エコバッグ

¥0 -

カート

1/28 3 社

利用可能ポイント

0 pt

通過率が高くる。

- -「店舗写真」
- 「主な取り扱い商品 |
- -「設立/開店」
- 「売り場面積」

#### -「年商」

更新完了後、「会員情報の変更」に戻っていたら、「一括申請を申し込み」 という青いボタンが表示されます。ボタンをクリックし一括申請を行ってください。

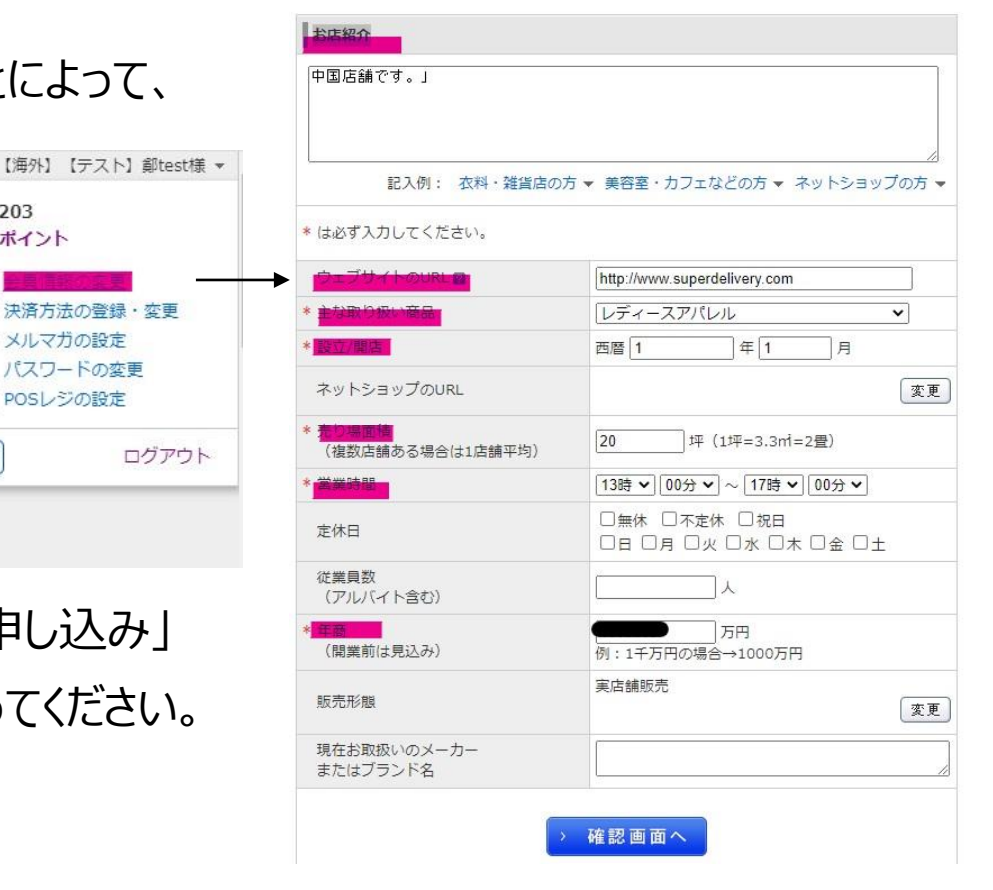

「一括申請を申し込み」ボタン

(i) 出展企業はこの店舗情報をもとに取引の可否を判断しています。そのため、店舗写真の掲載やお店紹介を詳しく明記することをお勧めしています。

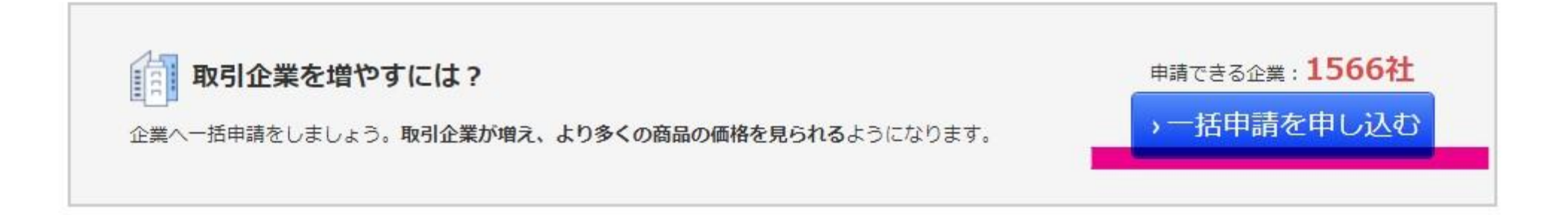

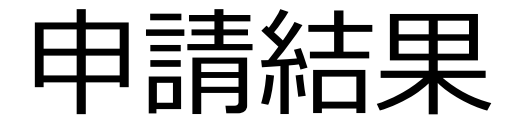

#### 各出展企業は1-3営業日以内に申請を確認する。 申請結果はTOPページ左上の「メッセージ」、「取引許可」と「取引不許 可」に表示される。

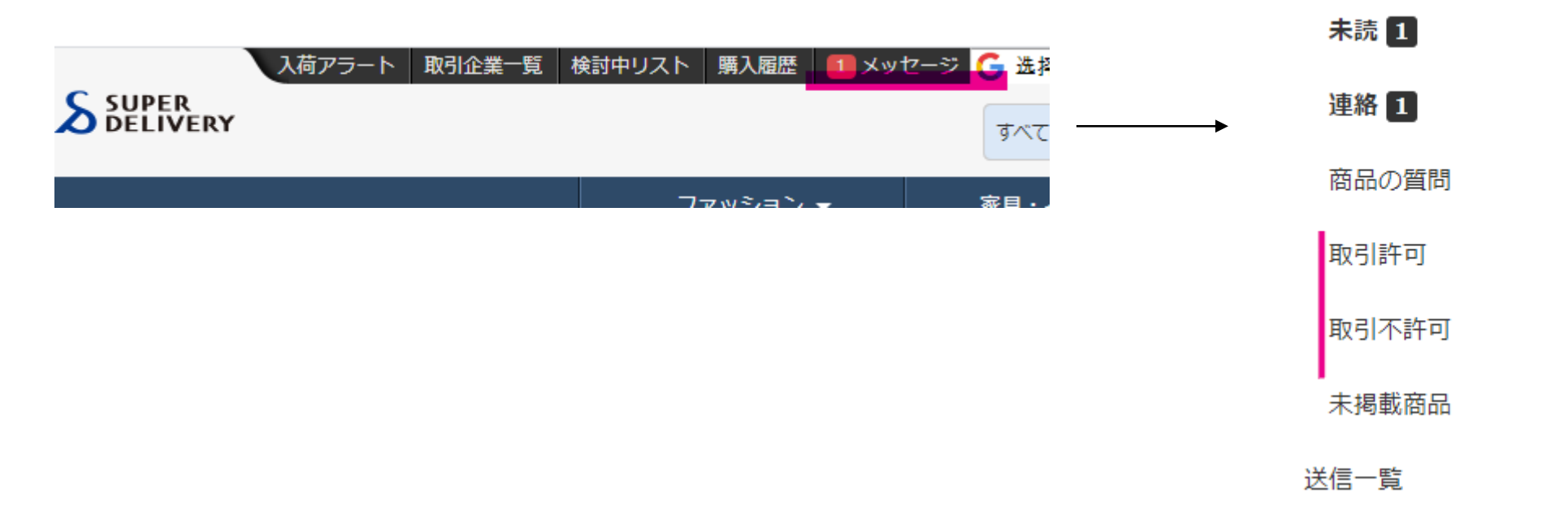

# おめでとうございます!設定完了しまし。 今から日本商品を仕入れ開始しましょう!

ご不明などがございましたら、下記SUPER DELIVERYサポートにご連絡ください。

https://www.superdelivery.com/p/contents/guide/help/help\_form.jsp